## ②会員登録

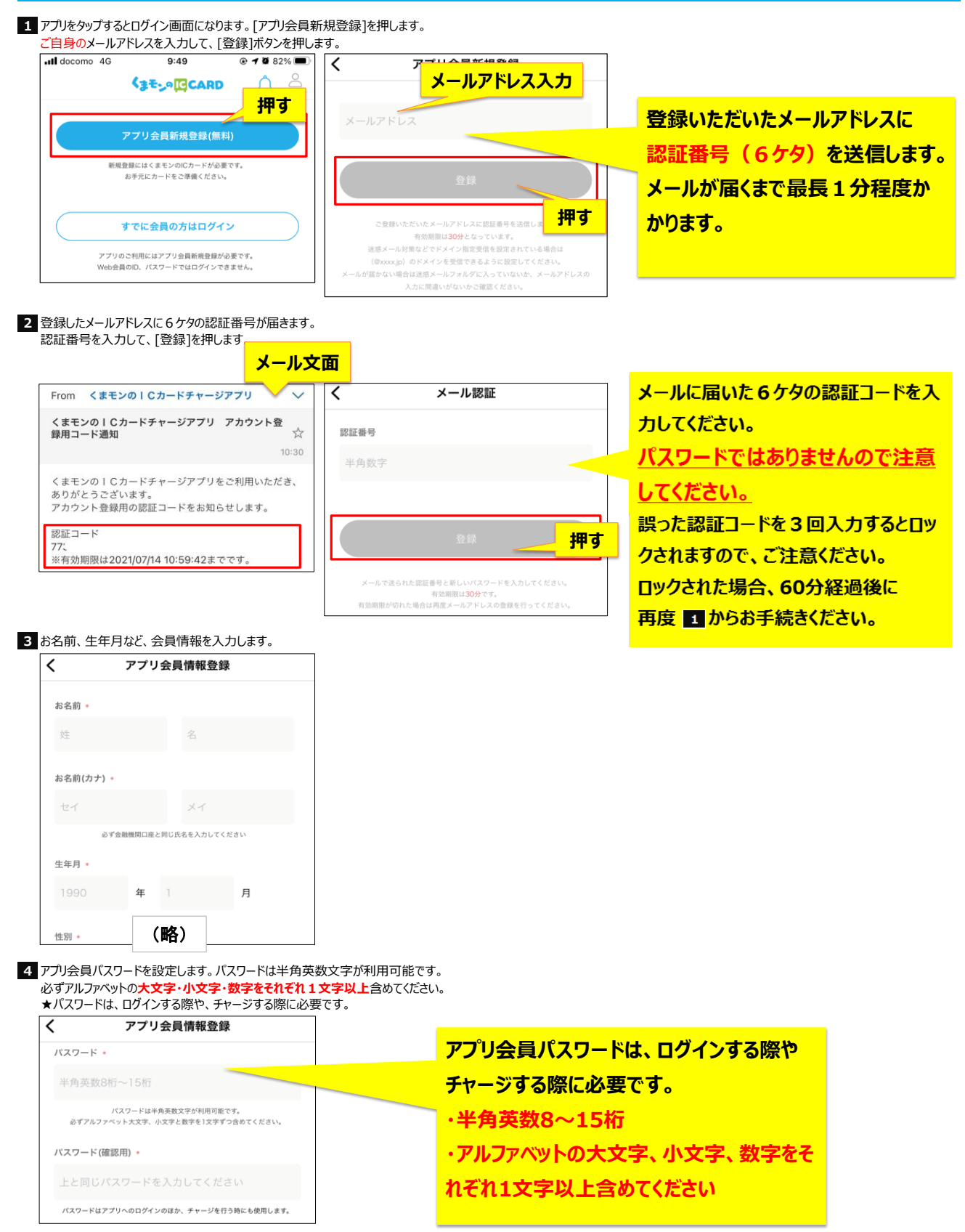

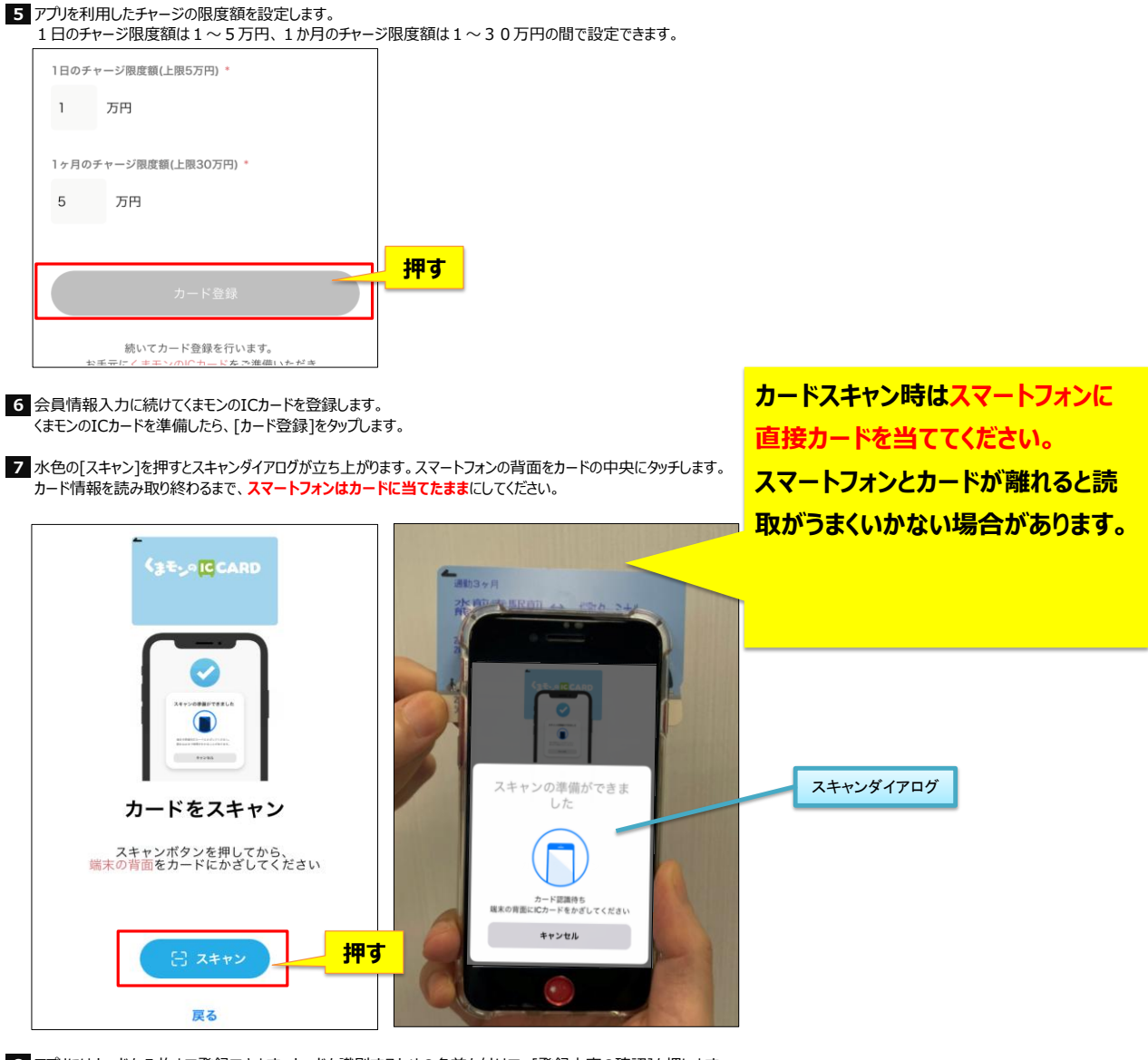

8 アプリにはカードを5枚まで登録できます。カードを識別するための名前を付けて、[登録内容の確認]を押します。

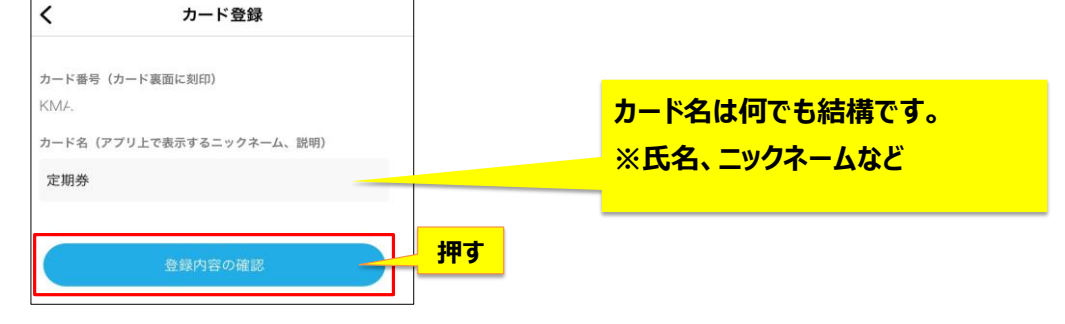

9 入力した情報を確認し、間違いがなければ[登録]を押します。これで会員登録は完了です。

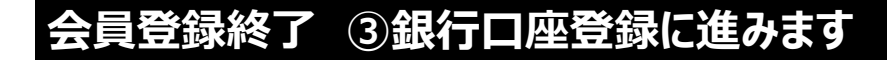